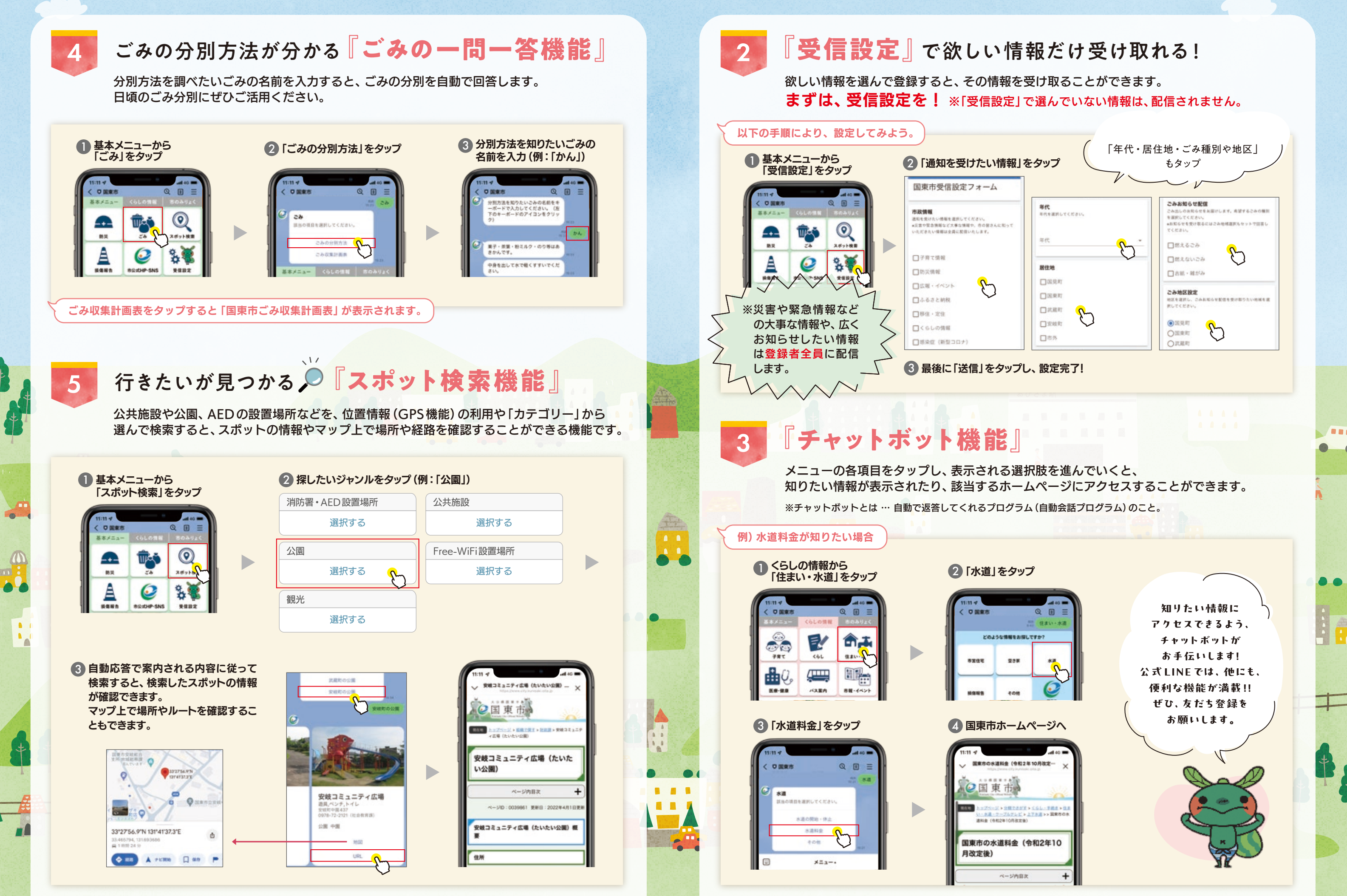

0